## A. Deelnemen aan een vergadering

1. Als deelnemer kan je op verschillende manieren uitgenodigd worden voor een vergadering/college:

- a. Je krijgt een link door via mail
- b. Je krijgt een ID doorgestuurd. Via de startpagina van ZOOM kan je dit ID ingeven via de knop JOIN A MEETING op de startpagina:

|                                  | SCHEDULE A MEETING | JOIN A MEETING |
|----------------------------------|--------------------|----------------|
|                                  |                    |                |
| Join a Meeting                   |                    |                |
| Meeting ID or Personal Link Name |                    |                |
| Join                             | _                  |                |

2. Als je op deze link klikt of het ID ingeeft en op JOIN drukt, kom je op de volgende pagina. Je hebt meerdere opties om de applicatie te laten lopen:

- a. OPEN ZOOM (let op: het kan zijn dat deze pop-up niet voor iedereen verschijnt)
- b. CLICK HERE: deze optie kan je gebruiken als er geen pop-up verschijnt zoals bij stap i.
- c. Als beide hierboven niet werken, kan je automatisch de applicatie downloaden op je toestel via DOWNLOAD & RUN ZOOM. ZOOM zal een applicatie opstarten buiten de browser. Dit is vooral om een betere verbinding te bekomen.
- 3. Tijdens je deelname, zal je het volgende scherm te zien krijgen:

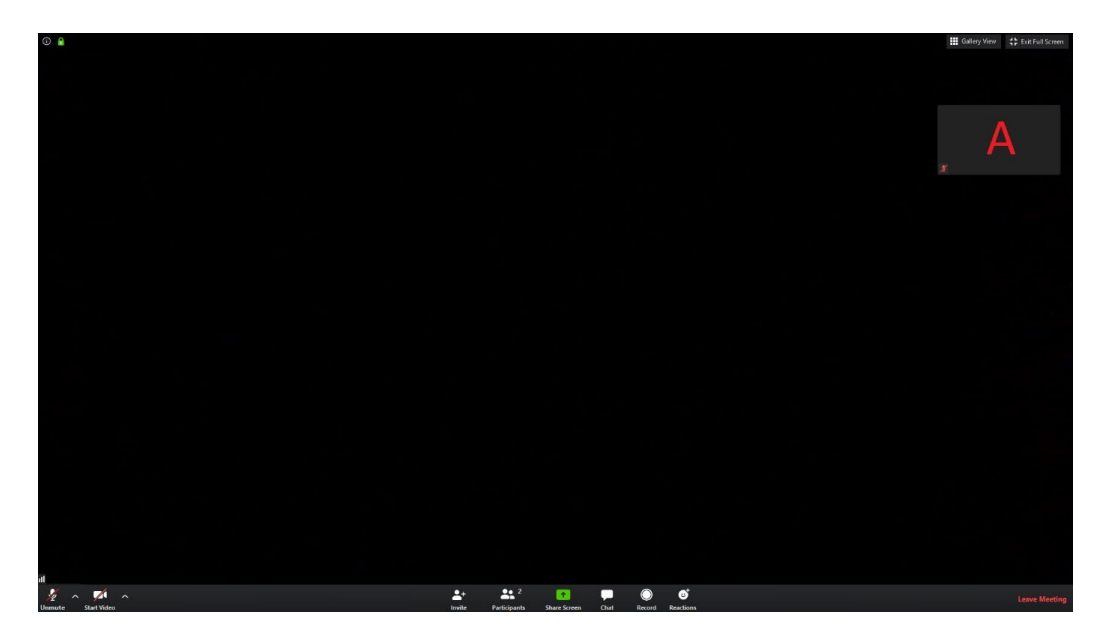

- a) Links onderaan kan je je camera/microfoon aan en uitschakelen.
  - i. Via de pijltjes naast beide icoontjes kan je de instelling van je camera/microfoon wijzigen.
- b) Midden onderaan kan je:
  - i. Andere leden uitnodigen (niet belangrijk als deelnemer)
  - ii. Zien wie er allemaal deelneemt door op PARTICIPATS te drukken.
  - iii. Je scherm delen (enkel als de beheerder dit toelaat)
  - iv. De chatfunctie openen. Dit kan belangrijk zijn als de beheerder een
  - v. vraag stelt en er van je verwacht wordt om via chat te reageren.
  - vi. Je kan de vergadering opnemen als dit toegelaten is. We raden af hier gebruik van te maken. Indien er een opname gemaakt moet worden, zal de beheerder dit doen en later doorsturen.
  - vii. Daarnaast kan je emoticons versturen, we raden dit ook af om te gebruiken om het verloop niet te storen.
- c) Rechts onderaan kan je de vergadering verlaten.
- d) Rechts bovenaan kan je wisselen tussen klein en volledig scherm en zie je je eigen camera indien in gebruik.
- e) Daarnaast kan je hier ook wisselen tussen SPEAKER VIEW en GALLERY VIEW:
  - i. SPEAKER VIEW: hierbij zie je enkel diegene die aan het woord is of de pagina die de spreker deelt. Dit zal in de meeste gevallen de modus zijn waarin je deelneemt als de beheerder van de vergadering/college ook visueel materiaal laat zien (een presentatie, oefeningen, zijn eigen camera,...)
  - GALLERY VIEW: hiermee zie je al de deelnemers van de vergadering/college.
    Dit kan interessant zijn als je met meerdere een discussie voert en er in principe geen voorzitter is zijn scherm deelt.